## Wie funktioniert die Bestellung?

Nach der Anmeldung kann im Speiseplan das gewünschte Menü bestellt werden. Darstellung des Speisplans

| Mo                                          |                           |          |   |  |  |  |  |  |
|---------------------------------------------|---------------------------|----------|---|--|--|--|--|--|
| 29.04.2019                                  |                           |          |   |  |  |  |  |  |
| H                                           | (1                        |          |   |  |  |  |  |  |
| 3,85 €                                      | 3,85 € <mark>-</mark> 0 + |          |   |  |  |  |  |  |
| Pizza M<br>9,10,13                          | argher<br>,7,19,1         | ita<br>4 |   |  |  |  |  |  |
| н                                           | ( 2                       |          |   |  |  |  |  |  |
| 3,85 €                                      | -                         | 0        | + |  |  |  |  |  |
| zartes Rindergulasch<br>1,14,10,139,19,14,7 |                           |          |   |  |  |  |  |  |
| Nudelbar/\                                  | /egeta                    | risch    |   |  |  |  |  |  |
| 3,85 €                                      | -                         | 0        | + |  |  |  |  |  |
| Nudeln Bolognese<br>2,7,9,13,14,19          |                           |          |   |  |  |  |  |  |

Nach der Auswahl des gewünschten Menüs öffnet sich eine Maske, in der die Beilagen gewählt oder abgewählt werden können.

|              | Beste                | llung für Mont<br>HK          | ag, den 29.04.201<br>1             | 9                      |  |  |
|--------------|----------------------|-------------------------------|------------------------------------|------------------------|--|--|
| Anzahi.      | Einzelpreis          | Gesand                        | Bestelschluss29 04 2019            | Stomeschkyss29.04 2019 |  |  |
| 1            | 3,85 €               | 3,85 €                        | 14:00:00 59:00:00 MAraman Ir carbs |                        |  |  |
| Pizza        | Margherita           | darf aboewiihil werder        | 2                                  | ur Kasse               |  |  |
| Nude         | In                   | ,                             |                                    |                        |  |  |
| Bellags/Gemi | se d                 | arf hinzu gewählt werder<br>• |                                    |                        |  |  |
| Dessert      |                      | darf abgewählt werde          | i.                                 |                        |  |  |
| Obst         |                      |                               |                                    |                        |  |  |
| Bes          | stellung zum Warenko | b hinzufügen                  |                                    |                        |  |  |
|              |                      |                               |                                    | Abbrechen              |  |  |

Es kann z.B. die "Beilage/Gemüse" hinzugefügt werden.

|                       | Beste                | ellung für Monta<br>HK        | ag, den 29.04.201<br>1  | 9                       |  |  |
|-----------------------|----------------------|-------------------------------|-------------------------|-------------------------|--|--|
| Anzahl Einzelpreis Ge |                      | Gesamt                        | Bestelschluss29.04.2019 | Stornoschluss29.04.2019 |  |  |
|                       | 3,85 €               | 3,85 €                        | 14.00:00 09:00:00       |                         |  |  |
| Pizza<br>Satigungabel | Margherita           | darf abgewähit werder         |                         | ur Kasse                |  |  |
| Nude                  | In                   | •                             |                         |                         |  |  |
| Bellage/Gemil         | eilage               | arf hinzu gewählt welder<br>• |                         |                         |  |  |
| Obst                  |                      | · darf sbgewähit werder       |                         | N                       |  |  |
| Ber                   | itellung zum Warenko | ti hinzulügen                 |                         | Le <sup>2</sup>         |  |  |
|                       |                      |                               |                         | Abbrechen               |  |  |

Die Sättigungsbeilage kann z.B. abgewählt werden.

|                       | Beste               | Hung für Mont<br>HK           | ag, den 29.04.201<br>1  | 9                       |
|-----------------------|---------------------|-------------------------------|-------------------------|-------------------------|
| Anzahi.               | Enzelpreis          | Gesant                        | Bestelschluss28.04.2019 | Stornesoniuss29.04.2010 |
|                       | 3,85 €              | 3,85 €                        | 14:00:00 W/a            | renkorb                 |
| Pizza                 | Margherita          |                               | 2                       | ur Kasse                |
| Sattigungebeik        | ige                 | darf abgewählt werde          |                         |                         |
| Belage/Gemü<br>Salatt | ⊨<br>beilage        | larf hinzu gewählt werde<br>• |                         |                         |
| Dessert               |                     | darf abgewähit werde          |                         |                         |
| Bes                   | tellung zum Warenko | rb hinzufügen                 |                         |                         |
|                       |                     |                               |                         | Abbrechen               |

Es ist auch möglich, die "Sättigungsbeilage", die "Beilage/Gemüse" und das "Dessert" abzuwählen.

Nach der Auswahl der gewünschten Komponenten wird die Bestellung dem Warenkorb hinzugefügt. Die getätigte Auswahl wird angezeigt.

|                                                         | Best             | ellung für Monta<br>HK                                       | ag, den 29.04.20<br>1                                           | 19                      |
|---------------------------------------------------------|------------------|--------------------------------------------------------------|-----------------------------------------------------------------|-------------------------|
| Arzahl                                                  | Einzelpreis      | Gesamt                                                       | Bestellschluss28.04.2019                                        | Stornoschluss29.04.2019 |
|                                                         | 3,85 €           | 3,85 €                                                       | 14.00.00                                                        | on co co                |
| Pizza M<br>Sattgungsbeilage<br>Nudeln<br>Beilage/Gemüse | /largherita      | darf abgewähit werden<br>v<br>darf hinzu gewähit werden<br>v | 1 HK 1<br>Schicht 1<br>Pizza Margherita<br>Salatbeilage<br>Obst | Zur Kasse               |
| Obst<br>Beste                                           | lung zum Warenko | darf abgewähit werden<br>•<br>rb hinzufügen                  |                                                                 | Þ                       |
|                                                         |                  |                                                              |                                                                 | Abbrechen               |

Die Anzahl der gewählten Menüs wird im Menübaum bei "Kasse" angezeigt.

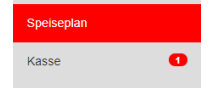

Durch Klick auf den Button "Kasse" gelangt man zur Kassenseite. Durch Klick auf den Button "Warenkorb absenden" wird das Menü bestellt und bezahlt.

|            |                                            | CODI INDELLE | The second |   |             |             |
|------------|--------------------------------------------|--------------|------------|---|-------------|-------------|
| Datum      | Menu                                       | Anzahl       | Bezahlt    |   | Einzelpreis | Gesamt      |
| 29.04.2019 | HK 1<br>Pizza Margherita Salatbellage Obst | 1            | 0          | Ē | 3,85€       | 3,85 €      |
|            |                                            |              |            |   |             | 3,85 €      |
|            |                                            |              |            |   | Warenko     | rb absenden |

Will man die Auswahl der Komponenten ändern, muss da Menü durch Klick auf den "Papierkorb" zunächst gelöscht werden.

|                                                           | Best                  | tellung für Mont<br>HK                                  | ag, den 29.04.201<br>1                                          | 9                                           | ×       |                 |             |              |
|-----------------------------------------------------------|-----------------------|---------------------------------------------------------|-----------------------------------------------------------------|---------------------------------------------|---------|-----------------|-------------|--------------|
| Arashi t                                                  | Dinzelpreis<br>3,85 € | Gesamt<br>3,85 €                                        | Bestelachtuss28.04.2019<br>14:00:00                             | Storreachture 29.04<br>09.00.00<br>irenkorb | 2019    |                 |             |              |
| Pizza Mar<br>Satigungsbeilage<br>Nudeln<br>Beilage/Gemüse | gherita               | darf abgewähit werden<br>v<br>darf hinzu gewähit werden | 1 HK 1<br>Schicht 1<br>Pizza Margherita<br>Salatbeilage<br>Obst |                                             | Ō       |                 |             |              |
|                                                           |                       |                                                         | 2                                                               | ur Kasse                                    |         |                 |             |              |
| Obot                                                      |                       | darf abgewählt werden                                   |                                                                 |                                             |         |                 |             |              |
| Bestellung a                                              | cum Warenk            | orb hinzufügen                                          |                                                                 | Ab                                          | brechen |                 |             |              |
| Kasse                                                     |                       |                                                         |                                                                 | -                                           | G       | uthaben erhöhen |             |              |
| Datum                                                     | Menu                  |                                                         |                                                                 | Anzahi                                      | Bezahlt |                 | Einzelpreis | Gesamt       |
| 29.04.2019                                                | HK 1<br>Pizza I       | Margherita Salatbeil                                    | læ<br>age Obst                                                  | 0                                           | 1       | Ē               | 3,85€       | -3,85 €      |
|                                                           |                       |                                                         |                                                                 |                                             |         |                 |             | -3,85 €      |
|                                                           |                       |                                                         |                                                                 |                                             |         |                 | Warenko     | orb absenden |

Danach kann das Menü mit den gewünschten Komponenten neu bestellt werden.

Eine Bestellung kann durch Klick auf den "Papierkorb" innerhalb der Stornofrist storniert werden. Die Stornierung muss durch Klick auf den Button "Warenkorb absenden" auf der Kassenseite bestätigt werden.

Ist eine Bestellung noch nicht bezahlt, wird das im Speiseplan durch den Text "Noch nicht bezahlt" gekennzeichnet.

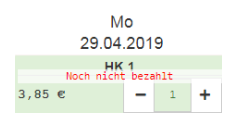